# **CDOT Greek Characters**

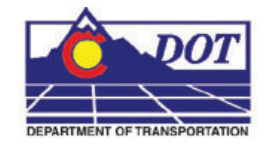

This document guides you through placing Greek characters within the MicroStation text editor. The characters can be placed within the typed text string with this procedure.

# **Available Characters**

1. The following is a list of available characters in the GREEK font (Font 5).

| 3:           | 🔁 5 - GREEK |      |          |   |     |   |          |   |   |   |   |   |   |   |   |
|--------------|-------------|------|----------|---|-----|---|----------|---|---|---|---|---|---|---|---|
| <u>Fi</u> le | Dis         | play |          |   | _%_ | 2 |          |   |   | × |   |   |   |   |   |
|              |             |      |          |   |     |   |          |   |   |   |   |   |   | · |   |
| 0            | 1           | 2    | 3        | 4 | 5   | 6 | 7        | 8 | 9 | : | : | < | = | > | ? |
| @            | A           | B    |          |   | E   | F | G        | H |   |   | K |   |   |   | 0 |
|              | A           | В    | X        | Δ | Ē   | Θ | Γ        | H | I | Ť | K | Ā | М | N | Õ |
| P            | Q           | R    | S        | T | U   | V | W        | X | Y | Ζ | 1 |   | 1 | ^ |   |
| П            | II          | Ρ    | Σ        | Т | Υ   | Φ | Ω        | Х | Ψ | Ζ |   |   |   |   |   |
|              | а           | Ь    | С        | d | е   | f | a        | h | i | i | k | 1 | m | n | 0 |
|              | a           | β    | х        | δ | €   | θ | $\gamma$ | η | L |   | к | λ | μ | V | o |
| D            | a           | 1    | S        | t | u   | V | W        | × | Ų | z | { | L | } |   | 1 |
| $\pi$        | ξ           | ρ    | $\sigma$ | τ | υ   | ф | ω        | X | ψ | ζ |   |   |   |   |   |

**Note:** This Graphic shows what Keyboard Characters will produce the desired Greek Character. The Keyboard characters will show up in the **Text Editor** Dialog Box when placing and editing these characters. The actual Greek Character will show up in MicroStation and print.

# **Placing Text with Greek Characters**

2. Before entering text into the Word Processor, expand the Place Text tool settings box and uncheck the **Apply Changes To All Text** check box.

| <b>8</b> P                | lace Text             |               |               |  |  |  |
|---------------------------|-----------------------|---------------|---------------|--|--|--|
|                           | Method:               | By Origin     | <b>•</b>      |  |  |  |
|                           | <u>T</u> ext Style:   | 🚴 .07'' ENG-1 | 00 <b>-</b> Q |  |  |  |
|                           | Active <u>A</u> ngle: | 0*0'0.00''    | ÷             |  |  |  |
|                           | <u>H</u> eight:       | 0.070         | 4             |  |  |  |
|                           | <u>₩</u> idth:        | 0.070         |               |  |  |  |
| <u> </u>                  |                       |               | - 🔳           |  |  |  |
|                           | Eont: 1               | 🔚 1 Engineer  | ing 💌         |  |  |  |
|                           | Justification:        | Left Top      | -             |  |  |  |
|                           | Line Spacing:         | 0.050         |               |  |  |  |
|                           | Interchar Spacing:    | 0.000         |               |  |  |  |
| Apply changes to all text |                       |               |               |  |  |  |
|                           | <u>T</u> ext Node     | Lock          |               |  |  |  |

#### **CDOT Greek Characters.pdf**

3. When placing text through the MicroStation Word Processor, switch the Font to Font 5 (GREEK), and type appropriate character from above. You can switch back to the original font to continue typing text.

| 🔁 Text Editor - Word Processor 🛛 🗖 🗖 🔀                                                                                           |                                |
|----------------------------------------------------------------------------------------------------|--------------------------------|
| <b>1</b> Engineering <b>B</b> $I \stackrel{\text{U}}{=} \stackrel{\text{ABC}}{\checkmark} A_{\frac{1}{2}}^{\frac{1}{2}} \bullet$ | 🔁 Text Editor - Word Processor |
| ••••                                                                                                    | B I Engineering  B I U ABC     |
| xample of Capital                                                                                                    | 1 2 Engineering - Monospaced   |
|                                                                                                    | 1 🔁 100 Geometry Symbols       |
|                                                                                                    | S GREEK                        |
|                                                                                                    | S I lite v                     |
|                                                                                                    |                                |
|                                                                                                    |                                |
| Text Editor - Word Processor 🔉 🗖 🗖 🔀                                                                                             |                                |
| 5 GREEK V B Z II ABC AL V                                                                                                    | S Text Editor - Word Processor |
|                                                                                                    |                                |
|                                                                                                    |                                |
| ple of Capital F                                                                                                    | 2 Engineering - Mond@aced      |
|                                                                                                    | 🔁 100 Geometry Symbols         |
|                                                                                                    | 5 GREEK                        |
|                                                                                                    | S 1 litle                      |
|                                                                                                    |                                |
|                                                                                                    |                                |
| Text Editor - Word Processor 📃 🗆 🔀                                                                                               |                                |
| 1 Engineering V B I U ABC A1 V                                                                                                   |                                |
|                                                                                                    |                                |
| 1.00.517.71.1                                                                                                    |                                |
| ample of Capital F Theta                                                                                                    |                                |
|                                                                                                    |                                |
|                                                                                                    |                                |
| F I                                                                                                    |                                |
|                                                                                                    |                                |

4. Example of text placed in MicroStation.

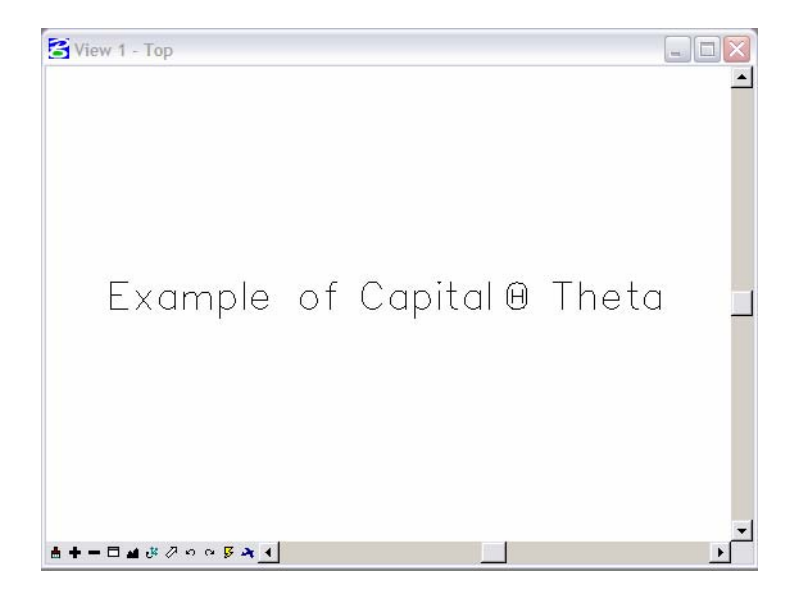

5. Example of text being edited with MicroStation Text Editor.

#### **CDOT Greek Characters.pdf**

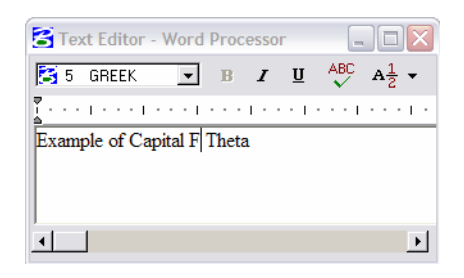

Note: The keyboard character displays in the editor, not the actual Greek Character.